Program Guidance 240.21, COVID-19 Crisis Appendix D, Attachment 2 American Rescue Plan Act (ARPA)

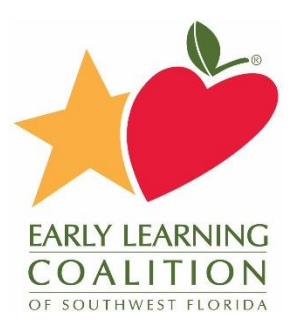

## **ARPA Provider Registration Process**

To apply for the COVID–19 Crisis Emergency Funding Assistance for Early Learning/Child Care Providers American Recovery Plan (ARP) Act Supply Building Initiative, you must first register for an account in our Webauthor program. You may do so by navigating to the URL provided below:

https://elcswfl.webauthor.com/go/fx\_arpa/default.cfm?actionxm=RegisterSignIn

Please bookmark this URL as this will also be where you sign in and update any necessary information.

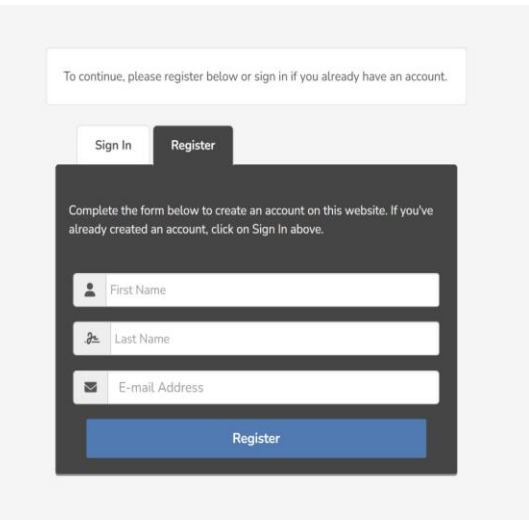

Once you fill out the information and click "Register," you will be prompted to set up your password. After this step your account access is created, and you may begin the ARPA application process.

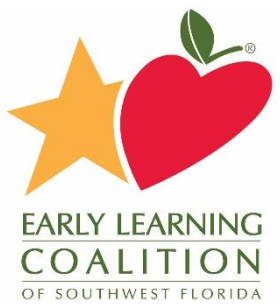

## Provider Eligibility Application Instructions

Once you have registered for an account in our Webauthor program, you can continue to apply for the COVID–19 Crisis Emergency Funding Assistance for Early Learning/Child Care Providers American Recovery Plan (ARP) Act Supply Building Initiative. Navigate and log into Webauthor here: <u>https://elcswfl.webauthor.com/go/fx\_arpa/default.cfm</u>

\*Please ensure you use the sign-in button, not register. You will only be allowed to register once.

When you log into Webauthor, your home screen should look like the one below. Click on the button **labeled "ARPA" to start your new** application.

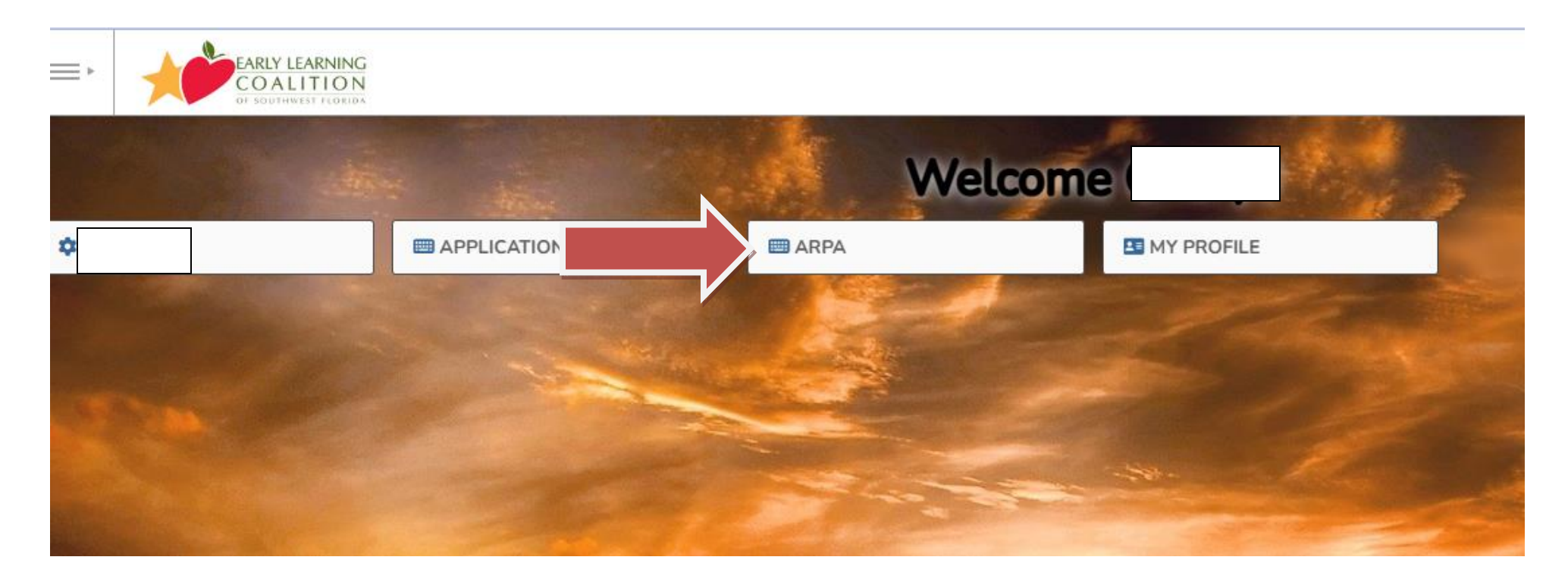

After logging in, you will need to submit a new application. Click on the blue button labeled "New Eligibility Request."

| ✓ ARPA                    | Home / ARPA / Dashboard              |                                                                        |                                                    |
|---------------------------|--------------------------------------|------------------------------------------------------------------------|----------------------------------------------------|
| 1                         | REQUESTS      ✓                      | S MAP                                                                  | and VIEW ↓                                         |
| <br>AMERICAN RESCUE PL    | AN ACT (ARPA)                        |                                                                        |                                                    |
| + New Eligibility Request | Get started, please click on the New | RPA<br>/ Eligibility Request button above. If you'd like to learn more | about this application, click on About ARPA above. |

Next, you will complete the Provider Information section. Please ensure all the information is correct and select the correct provider type for your location.

\*If you cannot find your provider in the drop-down menu, please reach out to us via the help form Cheryl.Carpenter@elcofswfl.org

| Provider Information                                                                                                    |                                                                                                    |
|----------------------------------------------------------------------------------------------------|----------------------------------------------------------------------------------------------------|
| Please complete the form below to kick-off the A<br>Coalitions received funding to provide financial su<br>learning services throughout the state. ELEs inclu<br>assistants and substitutes. Bonuses are available<br>addition to the specified bonuses below, funds pr | RPA process. Each provider must complete an Eligiblity Request first and be approved before they can submit specific funding requests.<br>upports for ALL early learning/child care providers to assist with recruiting new early learning educators (ELEs) to provide essential early<br>de owners/teachers of family child care homes (FCCHs), directors, preschool teachers, and assistants, before and after school teachers,<br>for ELEs hired on or after July 1, 2022, and meeting the requirements of each bonus by June 30, 2023, unless otherwise notified by DEL. In<br>ovided through the Recruit and Train New Teachers initiative may be used to pay for the cost of first aid and CPR training. |
| Provider 6                                                                                                    | Select Provider                                                                                                    |
| Address *                                                                                                    | •                                                                                                    |
| Email Address *                                                                                                    | name@domain.com                                                                                                    |
| Phone Number *                                                                                                    | 000-000-0000                                                                                                    |
| License # *                                                                                                    |                                                                                                    |
| Provider ID *                                                                                                    |                                                                                                    |
| Provider Type *                                                                                                    | Licensed Family Home Licensed-Exempt Family Home Licensed Center Licensed-Exempt Center                                                                                                    |
|                                                                                                    |                                                                                                    |

By default, all the ARPA quality activities are selected. Please deselect any of the Quality Activities that you are NOT interested in participating in. Next you will answer the eligibility criteria questions, then sign and check the box to confirm your electronic signature.

| Quality Activities *                            | Recruitment Bonus                                                                                                    |     |    |
|-------------------------------------------------|----------------------------------------------------------------------------------------------------|-----|----|
|                                                 | Health and Safety Bonus                                                                                                    |     |    |
|                                                 | CLASS Bonus - Prek                                                                                                    |     |    |
|                                                 | CLASS Bonus - Infant/Toddler                                                                                                    |     |    |
|                                                 | Upskill Director Bonus 3                                                                                                    |     |    |
| Program Year *                                  | 2022-2023                                                                                                    |     |    |
| bility Criteria for each Early Learning/Child C | are Provider                                                                                                    |     |    |
| bility Criteria for each Early Learning/Child C | are Provider<br>Does your program meet the following eligibility criteria requirements?                                                                                                    |     |    |
| ollity Criteria for each Early Learning/Child C | are Provider<br>Does your program meet the following eligibility criteria requirements?                                                                                                    | Yes | No |
| aility Criteria for each Early Learning/Child C | are Provider Does your program meet the following eligibility criteria requirements? Item Are you contracted with a local early learning coalition for SR and/or VPK services?                                                                                                    | Yes | No |
| olity Criteria for each Early Learning/Child C  | are Provider Does your program meet the following eligibility criteria requirements? Item Are you contracted with a local early learning coalition for SR and/or VPK services? Are you under investigation or been convicted of child care fraud?                                                                                                    | Yes | No |
| ollity Criteria for each Early Learning/Child C | are Provider Does your program meet the following eligibility criteria requirements? Item Are you contracted with a local early learning coalition for SR and/or VPK services? Are you under investigation or been convicted of child care fraud? Are you on the Florida Child Care Food Program (CCFP) USDA Disqualified List?                                                                                                    | Yes | No |
| oility Criteria for each Early Learning/Child C | are Provider  Does your program meet the following eligibility criteria requirements?  Item  Are you contracted with a local early learning coalition for SR and/or VPK services?  Are you under investigation or been convicted of child care fraud?  Are you on the Florida Child Care Food Program (CCFP) USDA Disqualified List?  Have you had a contract with an early learning coalition terminated and eligibility revoked within the past five years? | Yes | No |

|                                                                                             | y for and rece                | eive one             | e or mo            | nore of the ARPA Supply Building Bonuses and understand all monies received must be used for the bonuses awarded.                                                                       |
|---------------------------------------------------------------------------------------------|-------------------------------|----------------------|--------------------|----------------------------------------------------------------------------------------------------|
| attest to the fact that the information I have<br>over this application to ensure completer | ave provided<br>ness and corr | in this a<br>ectness | applica<br>s and h | cation is true and accurate and understand if my application is incomplete or incorrect it may be returned to me. I have re<br>have made a copy of this application for my own records. |
| Signature of Authorized Provid<br>Representativ                                             | 2r<br>re *                    |                      |                    |                                                                                                    |
|                                                                                             | П                             | . <u>}=</u>          | •                  | æ                                                                                                    |
|                                                                                             | 64                            |                      |                    |                                                                                                    |

| Save | Cancel |  |
|------|--------|--|

Once you have verified all information is correct and you have no errors, you will click Save at the bottom of the page. This will submit your Eligibility Application for review and bring you to the record detail view, where you can verify your application status.

| ♡ ¥ 8          | 🗰 💼 Detail 🕞                                          |            |             |             |                            |             |
|----------------|-------------------------------------------------------|------------|-------------|-------------|----------------------------|-------------|
| 1004           | 1/5/2023 9:28 PM                                      | C07VO0410  |             | 624         | Yes                        | Submitted   |
| C, ID          | Date Submitted                                        | License #  | Class Score | Provider ID | Signature Confirmation     | ARPA Review |
| — Provider Inf | ormation                                              |            |             |             | MAP<br>or Garden St<br>E Z | E           |
|                | Created By E Test Provin<br>Modified By E Test Provin | der<br>der |             |             | mit Ave                    | ake Helen   |
|                | Locked Yes                                            |            |             |             |                            | +           |
| Dat            | e Submitted 1/5/2023 9:2                              | 8 PM       |             |             |                            | King St     |

Please allow two weeks for the processing of your application. Once your application has been reviewed, you will receive an email with the next steps for you to continue requesting ARPA Funding.